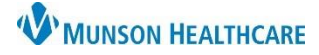

# Order Entry for Respiratory Therapists

# Cerner PowerChart EDUCATION

Orders

🕂 Add | Rx 🖛

### **Entering Orders**

Note: To avoid duplication, review current orders prior to entering new orders.

Menu

Orders •

Growth Chart

Health Data Archive myPatient Views

#### To enter orders:

- Open the patient chart, select **Orders** from the Menu.
- 2. Click 🕂 Add
- 3. Type the order name in the **Search** field, and select the desired order.

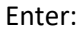

- 4. Provider name.
- 5. Order Date/Time.
- 6. Select the appropriate Communication type.
- 7. Click **OK**.

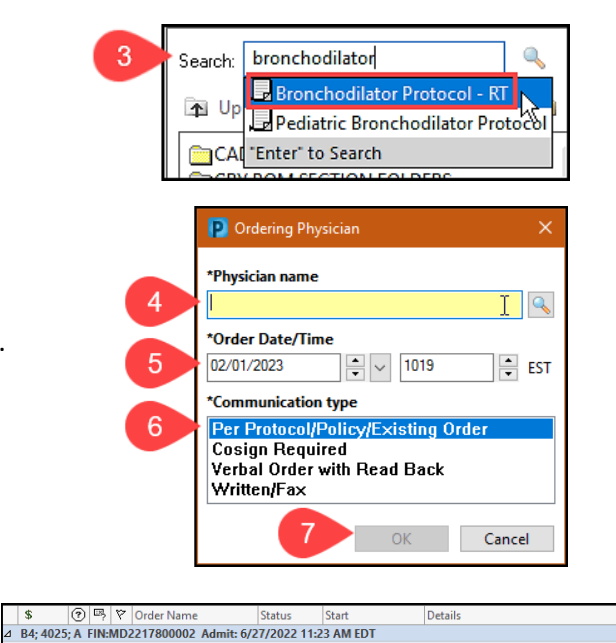

まく

+ Add

**Note:** Additional information may need to be entered prior to signing. These fields are located in the Details pane which populates below the newly selected order.

- 8. Complete all appropriate fields.
- 9. Click Sign.

|                        | Protocol - RT     |           | EST                               |
|------------------------|-------------------|-----------|-----------------------------------|
| Details for <b>B</b> I | ronchodilator P   | rotocol - | RT                                |
| P Details 📗            | Order Comments    | 8         |                                   |
| + <b>%</b> h.          | 1 ×               | •         |                                   |
| *Priority:             | Routine           | ~         | *Start Date/Time: 02/01/2023 1019 |
| RT Frequency:          |                   | ~         | *Scheduled / PRN: 💽 Yes 🔿 No      |
| Meds:                  |                   | ~         | Administration Instructions:      |
| *PRN Reason:           | NOW               |           |                                   |
|                        | Pre-op            |           |                                   |
|                        | Routine           |           |                                   |
|                        | STAT              |           |                                   |
|                        | Waiting discharge |           |                                   |
|                        |                   |           |                                   |
| March 1997             | Details           |           | 9                                 |

#### Viewing Orders

Respiratory Therapy orders can be viewed from the patient chart in the Therapies section of the Orders View pane.

| 🗄 Orders             | ⊿ | Therapies |                |         |                                                               |
|----------------------|---|-----------|----------------|---------|---------------------------------------------------------------|
| Non Categorized      |   | 🗹 🌋 66' 🛛 | Bronchodilator | Ordered | Routine, 02/01/23 10:19:00 EST, Scheduled / PRN, Per Protocol |
| P-tient Care         | _ |           | Protocol - RT  |         |                                                               |
| Consults/Referrals   |   |           |                |         |                                                               |
| Continuous Infusions |   |           |                |         |                                                               |

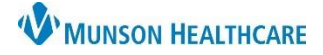

Cerner PowerChart EDUCATION

Renew Modify

# **Canceling or Discontinuing Orders**

1. Right click on the order and select **Cancel/DC**.

Enter:

- 2. Provider name.
- 3. Order Date/Time.
- 4. Select the appropriate Communication type.
- 5. Click **OK**.

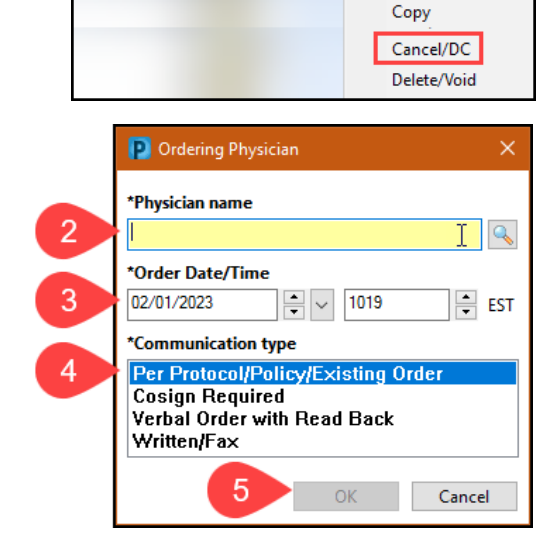

Droto

⊿ Therapies

- 6. Select Reason for Canceling or Discontinuing.
- 7. Click Orders For Signature.

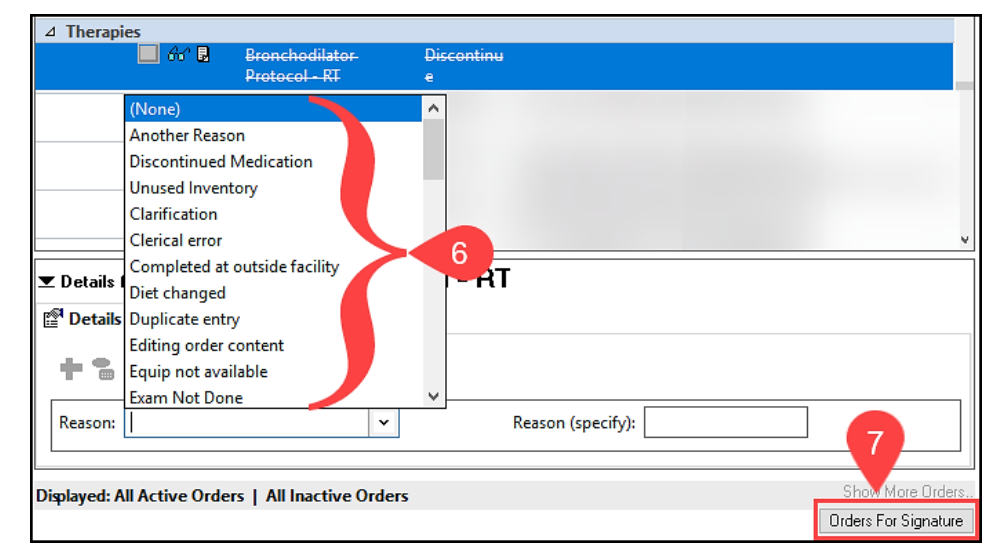

 Confirm all information is correct and click Sign.

|              | 🔲 🚯 66° 🛛       | Bronchodilator<br>Protocol - RT | Discontinu<br>e | 2/1/2023-3:31-PM-<br>EST | Duplicate entry |
|--------------|-----------------|---------------------------------|-----------------|--------------------------|-----------------|
| ▼ Details f  | or Broncho      | dilator Prot                    | ocol - RT       |                          |                 |
| Petails      | 🔢 Order Com     | iments                          |                 |                          |                 |
| + 5          | lh. ↓ ×         |                                 |                 |                          |                 |
| Reason:      | Duplicate entry | •                               |                 | Reaso                    | n (specify):    |
| 0 Missing Re | quired Details  |                                 |                 |                          | 8 Sign          |

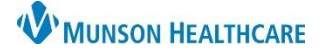

# Cerner PowerChart EDUCATION

#### **Deleting or Voiding Orders** Note: Use Delete/Void if an incorrect order was entered, or an order was entered on the wrong patient. ⊿ Therapies 1. Right click on the order and select **Delete/Void**. Renew Modify Сору Cancel/DC Delete/Void ⊿ Therapies Ð Delete/Void ORDERED IN ERROR, 2/1/2023 4:14 PM EST 2. Click Orders For Signature. Details for Bronchodilator Protocol - RT Displayed: All Active Orders | All Inactive Orders 2 Orders For Signature Orders for Signature \$ (?) 🖳 🕅 Order Name Details Status Start 3. Click Sign. △ B4; 4025; A FIN:MD2217800002 Admit: 6/27/2022 11:23 AM EDT ⊿ Therapies 👘 😚 🖥 Bronchodilator Delete/Void 2/1/2023 4:14 PM-ORDERED IN ERROR, 2/1/2023 4:14 PM EST Protocol - RT EST ▲ Details 0 Missing Required Details 3 Sign

#### **PowerPlans**

A PowerPlan is a set of orders on a specific topic that can be initiated together to address a common problem or complaint. Ordered PowerPlans are located under **Plans** in the Orders View navigator.

| Orders Medication List        |                                                                                            |                                                                                                    |
|-------------------------------|--------------------------------------------------------------------------------------------|----------------------------------------------------------------------------------------------------|
| K                             | 🐗 🗑 🚫 🕂 Add to Phase 🗸 Start: 🛛 2/16/2023 3:04 PM EST Stop: 🕅 None                         |                                                                                                    |
| View                          | \$ V Component                                                                             | Status Details                                                                                                    |
| Orders for Signature          | 4 Patient Care                                                                             |                                                                                                    |
| - Plans                       | M m Trach Set to Floor                                                                     | Ordered 02/16/23 15:04:00 EST. Back up trach (same size) and resuscitation bag at                                                                         |
|                               |                                                                                            | bedside                                                                                                    |
| Tracheostomy Tube (Initiated) | 🗹 😚 🎁 Trach Care (nsg)                                                                     | Ordered 02/16/23 15:04:00 EST, g8hr                                                                                                    |
|                               | 🗹 භි 🎦 Trach Care (nsg)                                                                    | Ordered 02/16/23 15:04:00 EST, As Directed, Do not manipulate trach ties for first 5 days unless ordered                                                  |
|                               | 🗹 භි' 🕅 Suction (specify)                                                                  | Ordered 02/16/23 15:04:00 EST Tracheostomy Tube, PRN, Tracheostomy Tube,<br>Deep trach suction PRN                                                        |
|                               | ් හි පි Use Continuous Pulse Oximetry (nsg) (Continuous Pulse Oximetry (nsg))              | Ordered 02/16/23 15:04:00 EST                                                                                                    |
| X                             | 🗹 😚 🎦 Tracheostomy cuff orders                                                             | Ordered Routine, 02/16/23 15:04:00 EST, Keep cuff inflated post insertion for 24<br>hours then deflate unless otherwise ordered or patient requires mecha |
|                               | 🗹 😚 🏾 🔭 Trach Assessment - RT Task                                                         | Ordered Routine, 02/16/23 15:04:00 EST, Scheduled / PRN, RT to check cuff<br>pressure (if cuff inflated) q shift, Per Protocol                            |
|                               | ⊿ Activity                                                                                 |                                                                                                    |
|                               | 🗹 රං 🗭 Elevate                                                                             | Ordered HOB, 30 degrees, 02/16/23 15:04:00 EST                                                                                                    |
|                               | ∠ Consults/Referrals                                                                       |                                                                                                    |
|                               | 🗹 😚 🖥 🏹 Home Med Equip (DME Specialist)                                                    | Ordered 02/16/23 15:04:00 EST, Patient with Trach, Tracheostomy supplies                                                                                  |
|                               | ⊠් 66° ⊠ Evaluation & Treatment - Speech Therapy (Speech Therapy - Evaluation & Treatment) | Ordered Routine, 02/16/23 15:04:00 EST, Reason: Swallowing Assessment,<br>Pathway Type: None, airborne/contact isolation                                  |
|                               | ⊿ Therapies                                                                                |                                                                                                    |
|                               | 🗹 භි 🖬 🕅 O2 Per Protocol                                                                   | Ordered Routine, 02/16/23 15:04:00 EST, Scheduled / PRN, Oxygen per protocol<br>via Heated Humidity to Tracheostomy, Per Protocol                         |

Note: Common PowerPlans that a Respiratory Therapist may encounter include:

- COPD PowerPlan
- Tracheostomy Tube PowerPlan
- Ventilator PowerPlan